## **RESPONDOUS LOCKDOWN BROWSER – Student Perspective**

## DOWNLOADING

In order for students to download RLDB, they first go to mynorthern.ca

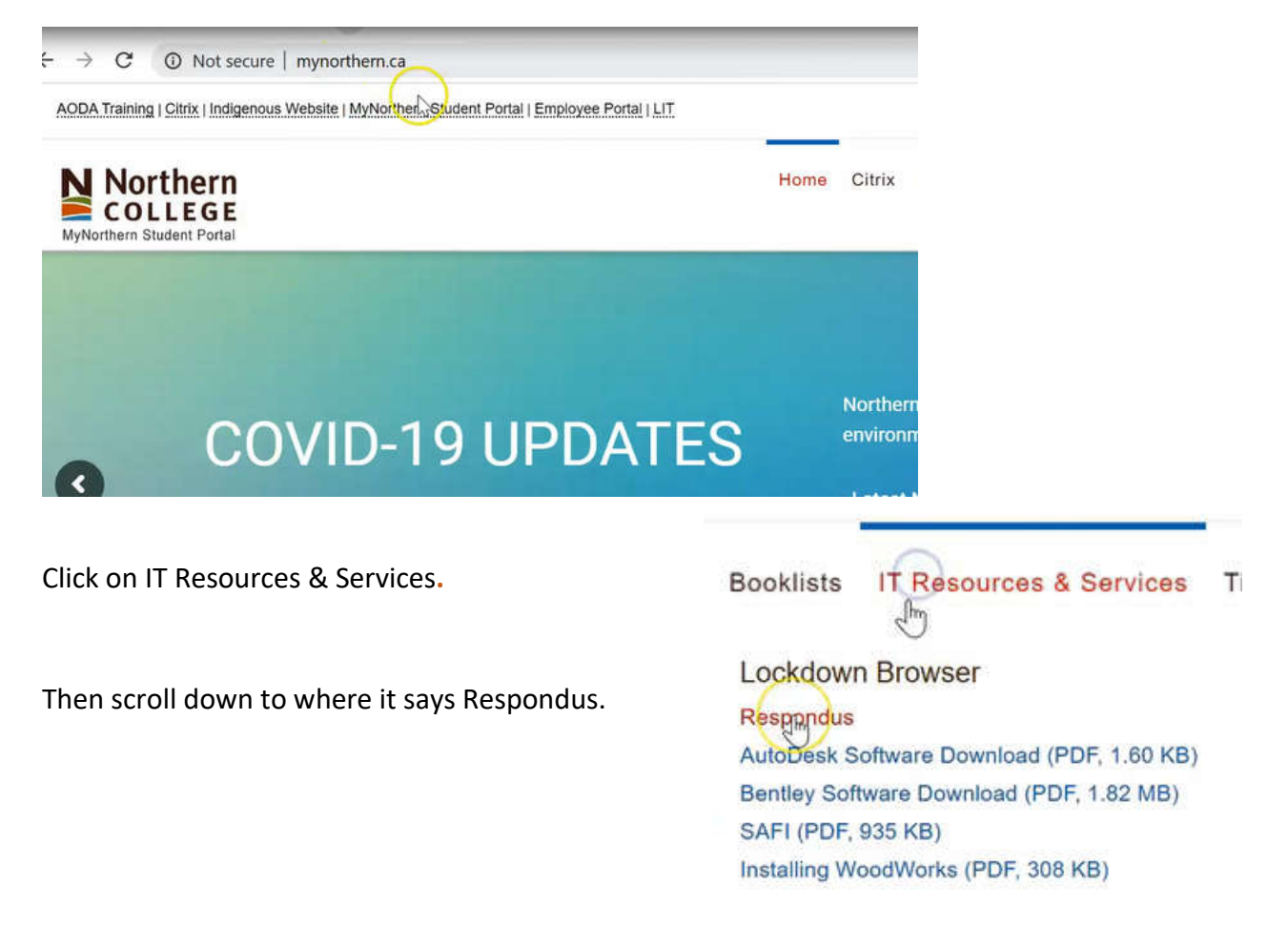

When they click on the link, it will bring them to the following webpage where they can click Install now.

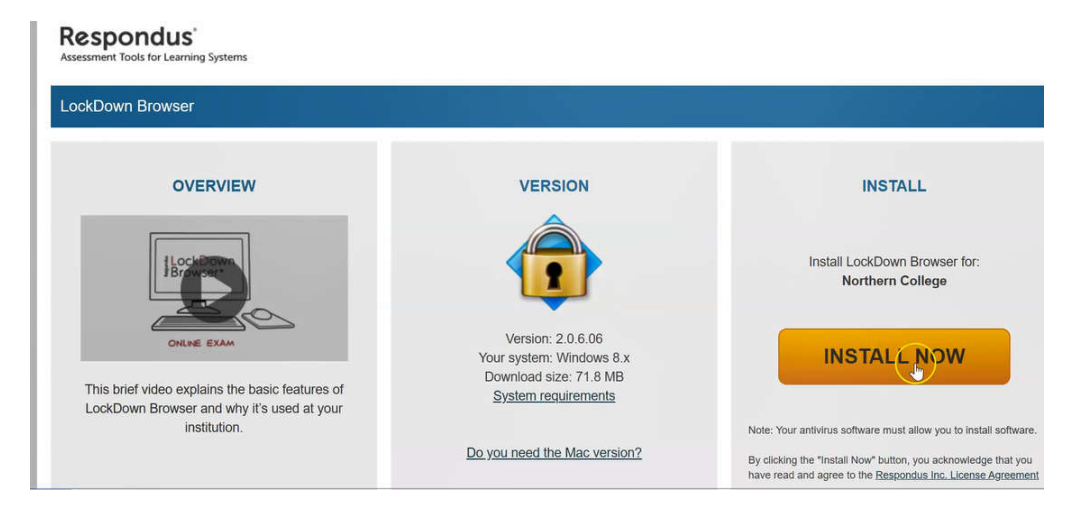

NOTE: Students must navigate to the Mynorthern webpage in order to get **Respondus** Lockdown Browser that is associated with Northern College blackboard.

## **USING LOCKDOWN BROWSER**

In order to use **RLDB**, to complete one of your tests, you will click the Lockdown Browser icon on your desktop once it's installed.

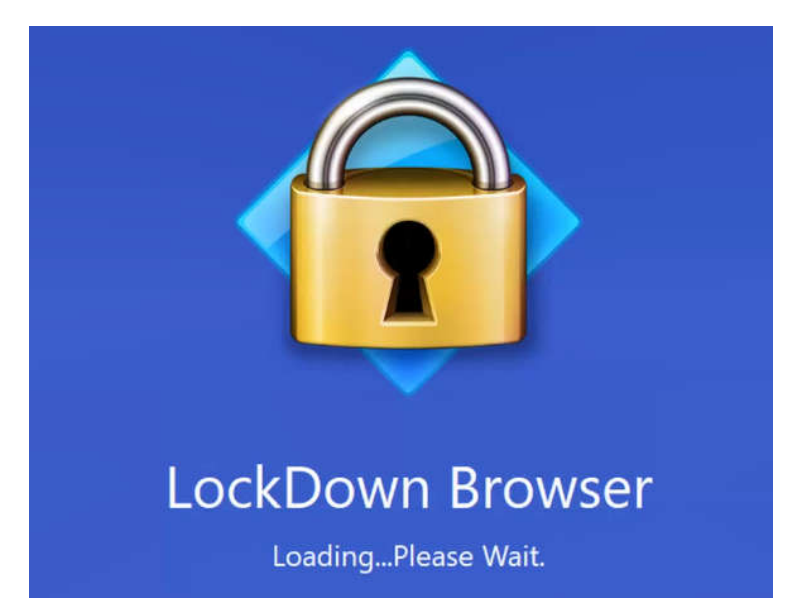

If they have any applications open that **RLDB** doesn't allow to run, it will appear in a window like below. Simply click on Close Process for **RLDB** to close the programs for you.

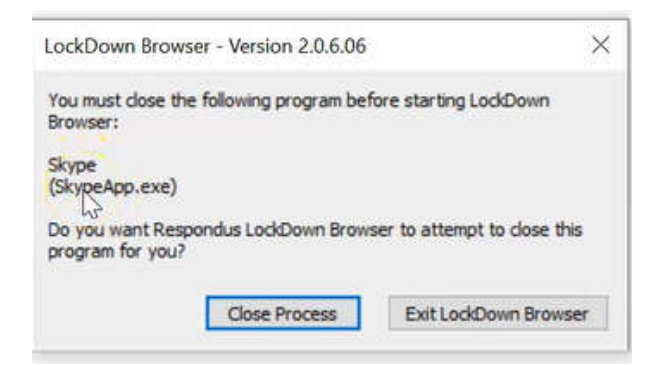

Once all the programs are closed, **RLDB** will bring you to the Blackboard page where the students can sign in with their credentials. They can then navigate to the correct course and go to the link for the test wherever you have put it.

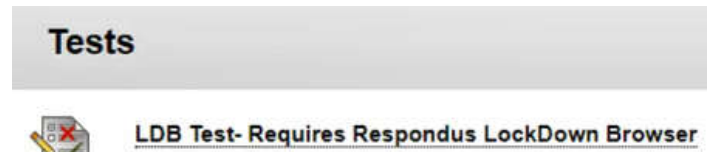

Once they click on the link, it will pull up any instructions that you have indicated. The student can click the Begin button to start the test.

| Begin: LDB Test             | - Requires Respondus LockDown Browser                                                           |
|-----------------------------|-------------------------------------------------------------------------------------------------|
| INSTRUCTIONS                |                                                                                                 |
| Timed Test                  | This test has a time limit of 3 minutes.                                                        |
| Timer Setting               | You will be notified when time expires, and you may continue or submit.                         |
| Force Completion            | This test can be saved and resumed later. The timer will continue to run if you leave the test. |
| Click Begin to start: LDB T | st- Requires Respondus LockDown Browser. Click Cancel to go back.                               |
| Click Begin to start. Click | Cancel to quit.                                                                                 |

In the previous example, you had put in a password for the exam. The student would type that password in here, then click **Begin Exam**.

| This exam requires a pass | sword. Enter the o | one provided by your instru | ictor. |
|---------------------------|--------------------|-----------------------------|--------|
|                           |                    |                             |        |
|                           |                    |                             |        |
|                           |                    |                             |        |
| Exam Password             | Additional         |                             |        |
| Pasia D                   |                    | Casaal                      |        |
| begin D                   | am                 | Cancel                      |        |
|                           |                    |                             |        |

You'll notice in **RLDB**, that the top tool bar is very limited to what you would normally see in a browser.

| < → X C   0        |                                                                                     | There is an x button for the students to close the browser | × |
|--------------------|-------------------------------------------------------------------------------------|------------------------------------------------------------|---|
| Take Test:         | LDB Test- Requires R                                                                | A refresh button                                           | C |
|                    |                                                                                     | An information button                                      | 6 |
| * Test Information | on                                                                                  | An about button                                            | A |
| Description        |                                                                                     | A calculator button ( <i>as you</i>                        | Ħ |
| Timed Test         | This test has a time limit of 3 minutes.You Warnings appear when half the time, 5 m | enabled it within the respondus dashboard settings.)       |   |
| Multiple Attempts  | Not allowed. This test can only be taken or                                         |                                                            |   |

Students can then answer their questions normally like they would in any Blackboard test.

| Remaining Time: 2 minutes, 16 seconds. |                      |
|----------------------------------------|----------------------|
| * Question Completion Status:          |                      |
|                                        |                      |
| QUESTION 1                             | 1 points Save Answer |
| Solve for 'x'                          |                      |
| 3x+3x=31                               |                      |
| © b.4                                  |                      |
| 0.1                                    |                      |
| U C I                                  |                      |

For this question, click on the calculator to help you solve it.

| Tour answers are saved at           | Calculator | _  |    |      | -   |       |
|-------------------------------------|------------|----|----|------|-----|-------|
| amalalas Timo 2 minutes 12 accord   |            |    | () |      | 0   | Close |
| emanning rime. 2 minutes, 12 second | MC         | MR | MS | M+   | M-  | Сору  |
| uestion Completion Status:          | -          | CE | С  | +/-  | 1   |       |
|                                     | 7          | 8  | 9  |      | %   |       |
|                                     | 4          | 5  | 6  | - ho | 1/x |       |
| QUESTION 1                          | 1          | 2  | 3  | -    |     |       |
| Solve for 'x'                       |            | 0  |    | +    | _   |       |
| 3x + 4 = 31                         |            |    |    |      |     |       |
| ) a.9                               |            |    |    |      |     |       |
| 🔘 b. 4                              |            |    |    |      |     |       |
| 🔘 c. 1                              |            |    |    |      |     |       |
| @ d 12                              |            |    |    |      |     |       |

Once done, close the calculator and choose your answer (9).

In the 2<sup>nd</sup> example, there is a link provided to Wikipedia site. Clicking on that link will open the site in a new tab. Once on this page, students can scroll up and down on this page. However, they are not able to click on any links that will navigate them away from that page. If they did click on any of those page links, they would see the following error message at the top:

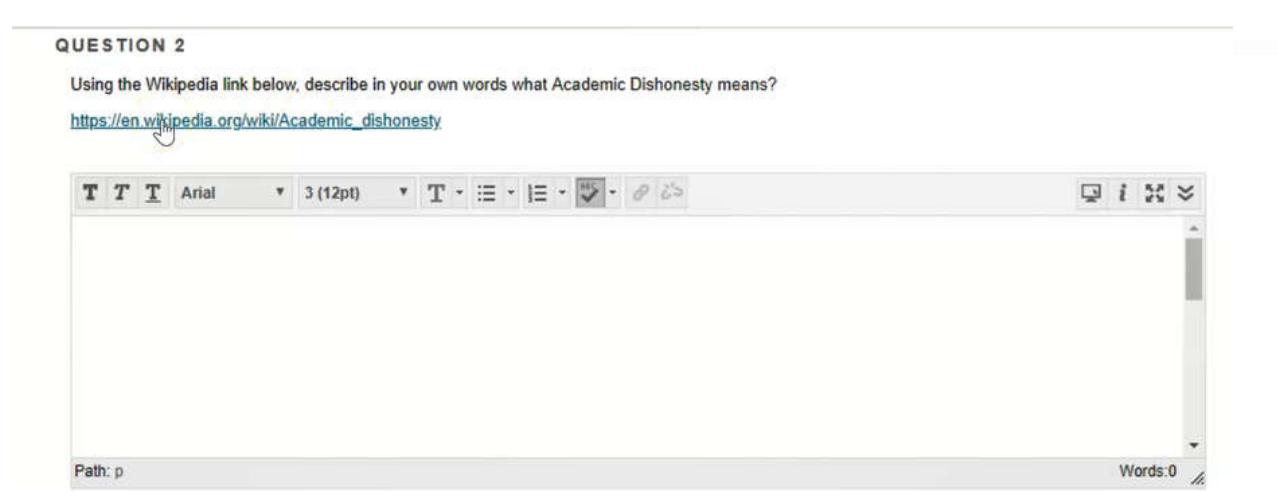

Notice there is also no address bar at the top of the browser so students can't load another page. They only thing a student can do is read what is on the page.

When the student is done reading the site, they close the page with the x button and navigate back to their test. Click **Save Answer**.

| LockDown Browser - Version                                                     | n 2.0.6.06                             | < |
|--------------------------------------------------------------------------------|----------------------------------------|---|
| Do NOT dose the browser until the exam<br>notified if you exit the exam early. | n is complete. Your instructor will be |   |
|                                                                                |                                        |   |

If the student clicks on the x button on the test page, they will receive the following error.

|               | and the second second second |                                                    |
|---------------|------------------------------|----------------------------------------------------|
| vide the reas | on you are closing the brow  | vser berore the exam has been completed (required, |
|               |                              |                                                    |
|               |                              |                                                    |
| I             |                              |                                                    |

If they choose to close the browser anyways, it will ask for a reason.

This would only be used if the student had a technical issue during the test, that IT needed to come in and fix. The IT department would then enter a message here indicating why the browser needed to be closed and what the issue was. So when Faculty returns to your **RLDB** Dashboard, you would see an early exit for the student with the reason of what happened.

Otherwise, click **Return to Exam** to complete the test.

When the student has completed the test, they will click **Save and Submit**.

| Close Window Save and Submit                                                                     |   |
|--------------------------------------------------------------------------------------------------|---|
| Then click <b>Ok</b> .                                                                           |   |
| Server Message                                                                                   | × |
| Test submission confirmation: Click Cancel to return to the test. Click OK to submit assessment. |   |
| OK Cancel                                                                                        |   |

The student has now taken the test with Responds LockDown Browser. They can click **OK** on the bottom right.

| feet caved and suit                                                                                                    | hmittad                                                                                                    |   |
|----------------------------------------------------------------------------------------------------|----------------------------------------------------------------------------------------------------|---|
| Student: Test Stud<br>Test: LDB Test- Re<br>Course: Introducti<br>Started: 6/15/20 11<br>Submitted: 6/15/2<br>Fime Used: 3 minu | omiteo<br>dent<br>quires Respondus LockDown Browser<br>on to Blackboard (NCBlackboard-2020)<br>0.05 AM<br>0.10:06 AM<br>utes out of 3 minutes |   |
| lick OK to review<br>londay, June 15, 2                                                                                         | results.<br>2020 10:08:36 AM EDT                                                                                                    |   |
|                                                                                                    |                                                                                                    |   |
|                                                                                                    |                                                                                                    |   |
|                                                                                                    |                                                                                                    | _ |

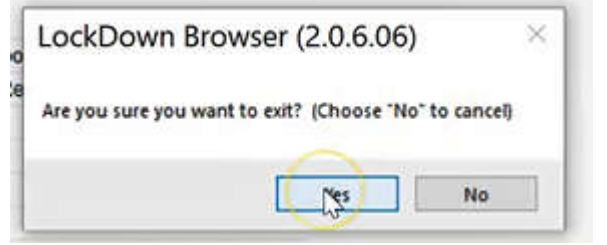

They can now close the Browser and resume normal operation.